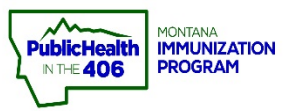

I.

# Mass Immunization Module **Quick Reference Guide**

im rax

**Note:** *imMTrax* has been updated to include a mass immunization data entry module, allowing for rapid entry of immunizations linked to managed inventory. The mass immunizations module can be used for quick entry of patient demographics and vaccination information and is fully connected with *imMTrax* and VOMS 2.0 inventory. The Mass immunization module will deduct I dose-by-dose, person-by-person as entered.

## How to Access the Mass Immunization Module:

- 1. Log into *imMTrax*
- 2. Select Application

| ⊿ Main              |
|---------------------|
| Home                |
| Logout              |
| Select Application  |
| Select Organization |
| Select Facility     |
| Select VFC Pin      |
| Document Center     |
| Help                |

Select Mass Immunization from the drop-down menu

| Select Application      |                      |        |
|-------------------------|----------------------|--------|
| Choose an Application f | or this session      |        |
| Application:            | Mass Immunizations V |        |
|                         |                      | Submit |

# How to Set Up Facility Lot Defaults:

1. Go to Facility under the Settings menu

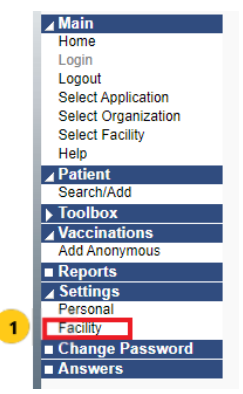

2. Click Default Lot Numbers under the Lot Defaults section

| City:<br>State:<br>Campaign: |                         | Zip Code<br>Phone Area Code:   |               |  |
|------------------------------|-------------------------|--------------------------------|---------------|--|
| State:<br>Campaign:          |                         | Phone Area Code:               |               |  |
| Campaign:                    |                         |                                |               |  |
|                              |                         |                                |               |  |
| Vaccination Defaults         | click to update         |                                |               |  |
| Vaccinator:                  |                         |                                |               |  |
| Facility:                    |                         |                                |               |  |
| Default Date:                |                         |                                |               |  |
| of Defaults Default          | of Numbers              |                                |               |  |
| Vaccine Name                 | Manufacturer / Lot Numb | er / Facility / Funding Source | ce / Exp Date |  |

3. Select the appropriate active lots in your inventory that you want to have defaulted and available for selection. Click the right  $\rightarrow$  arrow to select the lot.

| Lot Defaults Add | (Update                                                                                                    |
|------------------|----------------------------------------------------------------------------------------------------|
| Organization     | ABCD HEALTHCARE                                                                                                    |
| O Do Not Limit   |                                                                                                    |
| Facility         | IMMTRAX TRAINING CLINIC V                                                                                                    |
| O Do Not Limit   |                                                                                                    |
| PIN              | select V                                                                                                    |
| Active Lots:     | Unselected Selected S |
|                  | Cancel Reset Save                                                                                                    |

4. Click the Save button at the bottom of the screen.

| Lot Dofaulte Ad | d/llpdato                                           |    |                                                                                      |
|-----------------|-----------------------------------------------------|----|--------------------------------------------------------------------------------------|
| Lot Delauits Au |                                                     |    |                                                                                      |
| Organization    | ABOD REALTHOARE                                     | •  |                                                                                      |
| O Do Not Limit  |                                                     |    |                                                                                      |
| Facility        | IMMTRAX TRAINING CLINIC V                           |    |                                                                                      |
| O Do Not Limit  |                                                     |    |                                                                                      |
| PIN             | select V                                            |    |                                                                                      |
|                 | Unselected                                          |    | Selected                                                                             |
|                 | IMMTRAX TRAINING CLINIC / HPV9 / HPV907312020 / VFC |    | IMMTRAX TRAINING CLINIC / Influenza, high dose seasonal / FLUZONE10292020 / VFC      |
|                 | IMMTRAX TRAINING CLINIC / MMR / MMR08212020 / PRVT  |    | IMMTRAX TRAINING CLINIC / Influenza, high dose seasonal / FLUZONEPRVT10302020 / PRVT |
|                 | IMMTRAX TRAINING CLINIC / MMR / MMR12345 / VFC      |    |                                                                                      |
|                 |                                                     |    |                                                                                      |
|                 |                                                     |    |                                                                                      |
|                 |                                                     | >> |                                                                                      |
| Active Lots:    |                                                     | -  |                                                                                      |
|                 |                                                     |    |                                                                                      |
|                 |                                                     |    |                                                                                      |
|                 |                                                     |    |                                                                                      |
|                 |                                                     |    |                                                                                      |
|                 |                                                     |    |                                                                                      |
|                 |                                                     |    |                                                                                      |
|                 |                                                     | ,  |                                                                                      |
|                 |                                                     |    |                                                                                      |
|                 |                                                     |    | Cancel Reset Save                                                                    |

How to Set Up Anatomical Injection Site and Route Defaults:

1. Go to Personal under the Settings menu

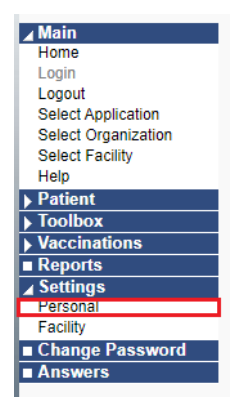

2. Click the +plus sign to open the Anatomical Injection Site Defaults

| 2                      |                 |                  |                               |                                                       |
|------------------------|-----------------|------------------|-------------------------------|-------------------------------------------------------|
| - Anatomical Injection | n Site Defaults |                  |                               |                                                       |
| Vaccine Description:   | select          | *                | Anatomical<br>Injection Site: | select V                                              |
| Anatomical Route:      | select V        |                  | Age Range:                    | All ages     Between and     months     months and up |
|                        |                 |                  |                               | Add                                                   |
| Vaccine/Med Name       | Anatomical Site | Anatomical Route | Min Age                       | Max Age                                               |
| + Lot Defaults         |                 |                  |                               |                                                       |

- 3. Select the correct vaccine in the vaccine description drop-down
- **4.** Select the preproperate anatomical route and anatomical injection site option in the drop-down. You are able to but do not need to select both defaults.
  - Note: If you default an anatomical injection site and you have a patient that receives their vaccine in a different site, you will need to correct that vaccine record in the main iWeb system.

| 3                             |                           |                  |           |                             |                                           |               |
|-------------------------------|---------------------------|------------------|-----------|-----------------------------|-------------------------------------------|---------------|
| Vaccine Description: COVID-19 | ), mRNA, LNP-S, PF, 100 n | ncg/ 0.5 mL dose | ✓ A<br>In | natomical<br>njection Site: | Left Arm 🗸                                |               |
| Anatomical Route: (Intramusco | ular V                    | 4                | A         | lge Range:                  | All ages     Between     months     month | and hs and up |
|                               |                           |                  |           |                             |                                           | Add           |

#### **Documenting a Vaccine Given (New and Existing Patients):**

1. Click Search/Add on the left-hand menu

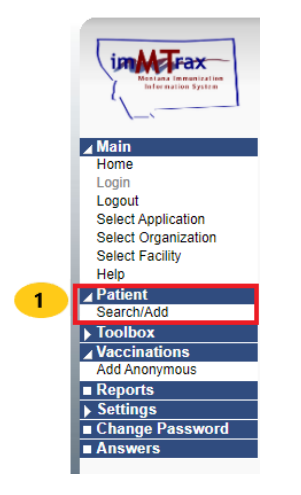

- 2. Type in First Name, Last Name, and DOB, and then select the Search button.
  - Mass Immunizations Logged in: SARAH KEPPEN-TEST Organization/Facility: ABCD HEALTHCARE (80839) / IMMTRAX TRAINING CLINIC
     Date: October 29, 2020

     Patient Search Patient Information First Name or Initial:
     Mass

     Last Name or Initial:
     Vax

     Birth Date:
     09/30/2010
- > All three fields are required to search for a patient

3a. Click the --> Select button for the correct patient if the patient has an existing record.

| Search Crit<br>Patients for | eria<br>und with:  | First Initial = " m "<br>OR<br>Last Initial = " v " | and Birthday = " 09/3<br>and Birthday = " 09/3 | 30/2010 "<br>30/2010 " |                             |                                                    |
|-----------------------------|--------------------|-----------------------------------------------------|------------------------------------------------|------------------------|-----------------------------|----------------------------------------------------|
| Search Ro<br>Records Fo     | esults<br>ound = 1 |                                                     |                                                |                        |                             |                                                    |
| Select                      | First Name         | Middle Name                                         | Last Name                                      | Birth Date             | Grd First Name              | Mother's Maiden                                    |
| >                           | MASS               |                                                     | VAX                                            | 09/30/2010             | GLOBAL                      |                                                    |
|                             |                    |                                                     | Before adding a                                | a new patient, check t | to make sure the patient yo | u want to add is not listed a<br>Cancel Add New Pa |

3b. If this is a new patient click the Add New Patient button

| Mass Immuniz   | zations           |                               |                      |                     |                               |                                    | N    |
|----------------|-------------------|-------------------------------|----------------------|---------------------|-------------------------------|------------------------------------|------|
| Logged in: S   | ARAH KEPPEN-T     | EST                           |                      |                     |                               | Date: November 30, 2020            | 11   |
| Organization/I | Facility: ABCD HE | EALTHCARE (80839) / II        | MMTRAX TRAINING      | G CLINIC            |                               |                                    | 14   |
| Patient Sea    | rch               |                               |                      |                     |                               |                                    | vv   |
| Search Criter  | ia                |                               |                      |                     |                               |                                    | ~    |
| Patients foun  | d with:           | First Initial = " C " a<br>OR | nd Birthday = " 03/1 | 3/1953 "            |                               |                                    | 9    |
|                |                   | Last Initial = "V"            | and Birthday = " 03/ | 13/1953 "           |                               |                                    | E    |
|                |                   |                               |                      |                     |                               |                                    | n    |
| Search Dec     | ulto              |                               |                      |                     |                               |                                    | - 11 |
| Becordo Four   | ad = 0            |                               |                      |                     |                               |                                    | to   |
| Records Four   | iu - 0            |                               |                      |                     |                               | 3b                                 |      |
| Select         | First Name        | Middle Name                   | Last Name            | Birth Date          | Grd First Name                | Mother's Maiden                    | p    |
|                |                   |                               | Before adding        | a new patient, cheo | k to make sure the patient vo | u want to add is not listed above. |      |
|                |                   |                               | g                    |                     |                               | Cancel Add New Patient             | a    |
|                |                   |                               |                      |                     |                               |                                    | a    |
|                |                   |                               |                      |                     |                               |                                    | a    |

**Note:** A message will display in green that says 'Before adding a new patient, check to make sure the patient you want to add is not listed above.

4a. If the patient already has an *imMTrax* record, validate the patient's address is correct.

| Check this box to copy                        | the address information from the       | most recent record to the |                              |
|-----------------------------------------------|----------------------------------------|---------------------------|------------------------------|
| data entry box ONLY                           | if it matches what is reported on page | ber.                      |                              |
| Street:                                       | 2505 ELWOOD DR.                        |                           |                              |
| City:                                         | HELENA                                 | State:                    | MT                           |
| Zip Code:                                     | 59601                                  | Phone Number:             | (406)444-1234                |
| County:                                       | LEWIS AND CLARK                        | Cell Phone:               | (406)444-1234                |
| Patient Edit                                  |                                        |                           |                              |
| First Name or Initial:                        | MAX                                    | SSN:                      |                              |
| Middle Name:                                  |                                        | Birth Date:               | 03/14/1954                   |
| Last Name:                                    | VAX                                    | Sex:                      | MALE 🗸                       |
| Race:                                         | White<br>Black or African American     | Ethnicity:                | Not Hispanic or Latino       |
| Consented:                                    | ● Yes ○ No ○ Undetermined              |                           |                              |
| Address                                       |                                        |                           |                              |
| Street:                                       | 2505 ELWOOD DR.                        |                           |                              |
| Zip Code:                                     | 59601                                  | City:                     | HELENA                       |
| State:                                        | MT 🗸                                   | County/Parish:            | LEWIS AND CLARK Click to sel |
| Cell Phone:                                   | (406)444-1234                          | Phone Number:             | (406)444-1234                |
| Guardian Info                                 |                                        |                           |                              |
| Mother's Maiden<br>Name:<br>(/ est Name Only) |                                        | Guardian<br>First Name:   |                              |
| Comments                                      |                                        |                           |                              |
|                                               |                                        |                           |                              |
| Campaign:                                     | select V                               |                           |                              |
| Tier:                                         | select V                               |                           |                              |
| Vaccinator:                                   | select                                 |                           | ~                            |

At the top of the screen patient's address, information will display. The address information listed pulls from the main iWeb. If this is correct, check this box: check this box to copy the address information from the most recent record to the data entry box ONLY if it matches what is on paper. **4b.** If you are entering in vaccines for a new patient, the fields that are in red and bolded are required to save the patient and any vaccinations documented. The number of required fields to enter in a new patient is different in this module from the main iWeb to allow for quicker entry of new patients.

- > Note: It is best practice to enter <u>all</u> known demographic information.
- > Note: All CDC patient specific standard data fields are able to collected
- > Note: SSN should NOT be entered into *imMTrax*.

| Fallelii Auu                                 |                                       |                         |                                 |
|----------------------------------------------|---------------------------------------|-------------------------|---------------------------------|
| First Name:                                  | JANSSEN                               | Birth Date:             | 02/27/1980                      |
| Middle Name:                                 |                                       | Sex:                    | select V 4b                     |
| Last Name:                                   | VACCINE                               | SSN:                    |                                 |
| Race:                                        | White Alack or African American Asian | Ethnicity:              | (Hispanic or Latino 🗸           |
| Consented:                                   | Yes O No O Undetermined               |                         |                                 |
| Address                                      |                                       |                         |                                 |
| Street:                                      | 2021 COVID Street                     |                         |                                 |
| Zip Code:                                    | 59601                                 | City:                   | HELENA                          |
| State:                                       | MT 🗸                                  | County/Parish:          | LEWIS AND CLARK Click to select |
| Cell Phone:                                  | (406)444-1234                         | Phone Number:           |                                 |
| Guardian Info                                |                                       |                         |                                 |
| Mother's Maiden<br>Name:<br>(Last Name Only) |                                       | Guardian<br>First Name: |                                 |
| Comments                                     |                                       |                         |                                 |
|                                              |                                       |                         |                                 |
| Campaign:                                    | select V                              |                         |                                 |
| Tier:                                        | select 🗸                              |                         |                                 |
| Vaccinator:                                  | VACCINATOR, MONTANA NURSE A /IMM      | TRAX COMMUNITY HEALTH   | CENTER 🗸                        |
|                                              |                                       |                         |                                 |

 Select the name of the staff member that administered the vaccine. This requires keeping your facility's vaccinator lists up-to-date. If any changes are needed to your vaccinators' list you can email Sarah Keppen at <u>sarah.keppen@mt.gov</u>

| Campaign:   | select V                                           |
|-------------|----------------------------------------------------|
| Tier:       | select V                                           |
| Vaccinator: | select V                                           |
|             | select                                             |
|             | VACCINATOR, MONTANA NURSE /IMMTRAX TRAINING CLINIC |

- 6. Proceed to the Vaccination Add section. The current date or the date defined in the personal settings will display as the default date. The date can be changed by putting your cursor in the date box and typing the intended date.
- 7. Check the box next to the vaccine type administered.
- **8.** Click the radio button to indicate the lot number administered. If there is only one active lot from that vaccine type, the lot will be automatically selected.
- **9.** For patients that you do not currently own, you will see a checkbox with the verbiage 'do not take ownership when adding vaccinations'.
  - Note: This box has been configured to be automatically checked. If you are entering a vaccination for a patient you do not currently own but you want to follow/own, you would simply uncheck the box to take ownership of the patient. Reports are still available for all persons your facility administered doses to, regardless of current ownership.

- 10. Select the Save button.
  - Note: The Mass Immunization module does not have the capability to collect VFC eligibility status for a patient. If VFC-supplied lots are used and/or VFCeligible populations served during a mass immunization event, alternate eligibility tracking methods should be used.

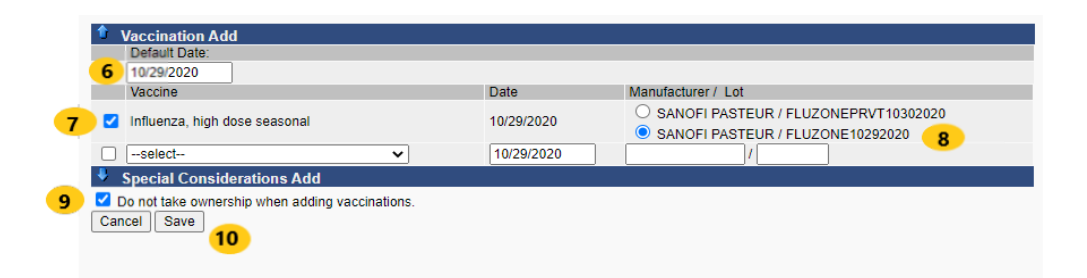

## **Documenting a Vaccine Given (Denied Patient Consent)**

1. From the Mass Immunization module home screen click the Add Anonymous link on the Vaccine menu

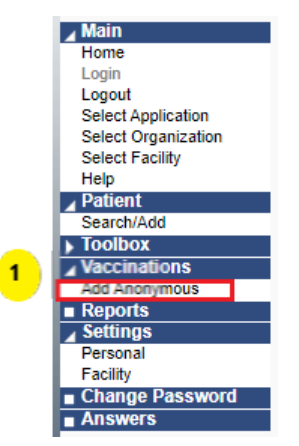

2. Follow the <u>Add Anonymous quick reference guide</u> to account for the vaccine administered.